# <u>MANUAL DE CONSULTA DE PAGAMENTO DE ALUGUÉIS E</u> <u>SALDO DE EMPENHO</u>

1. ACESSE WWW. DNOCS.GOV.BR

2. CLIQUE EM: REDE DNOCS ==> REDE SERPRO

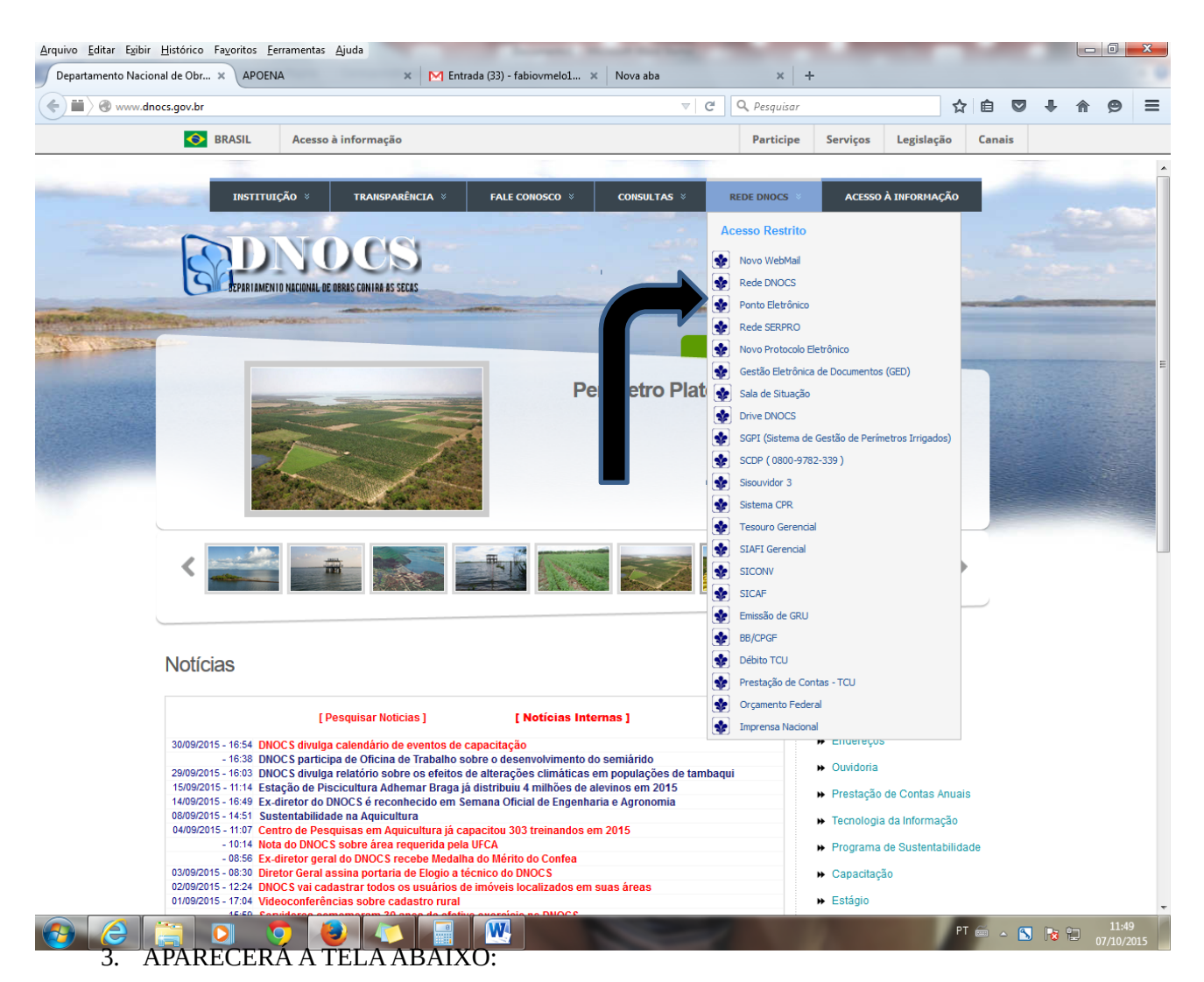

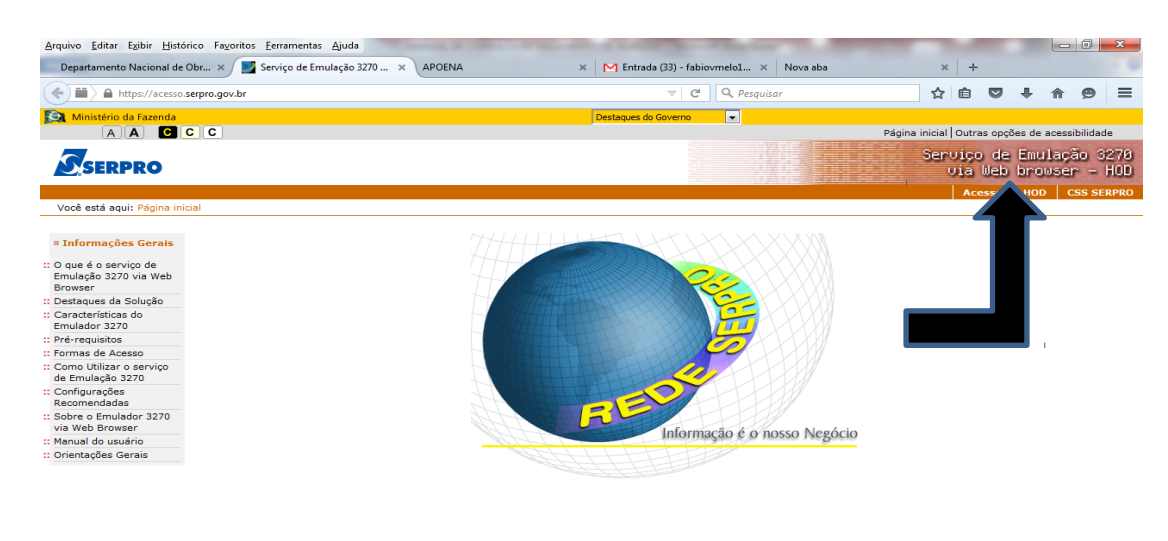

#### 4. CLIQUE EM : ACESSO AO HOD (VEJA A SETA ACIMA)

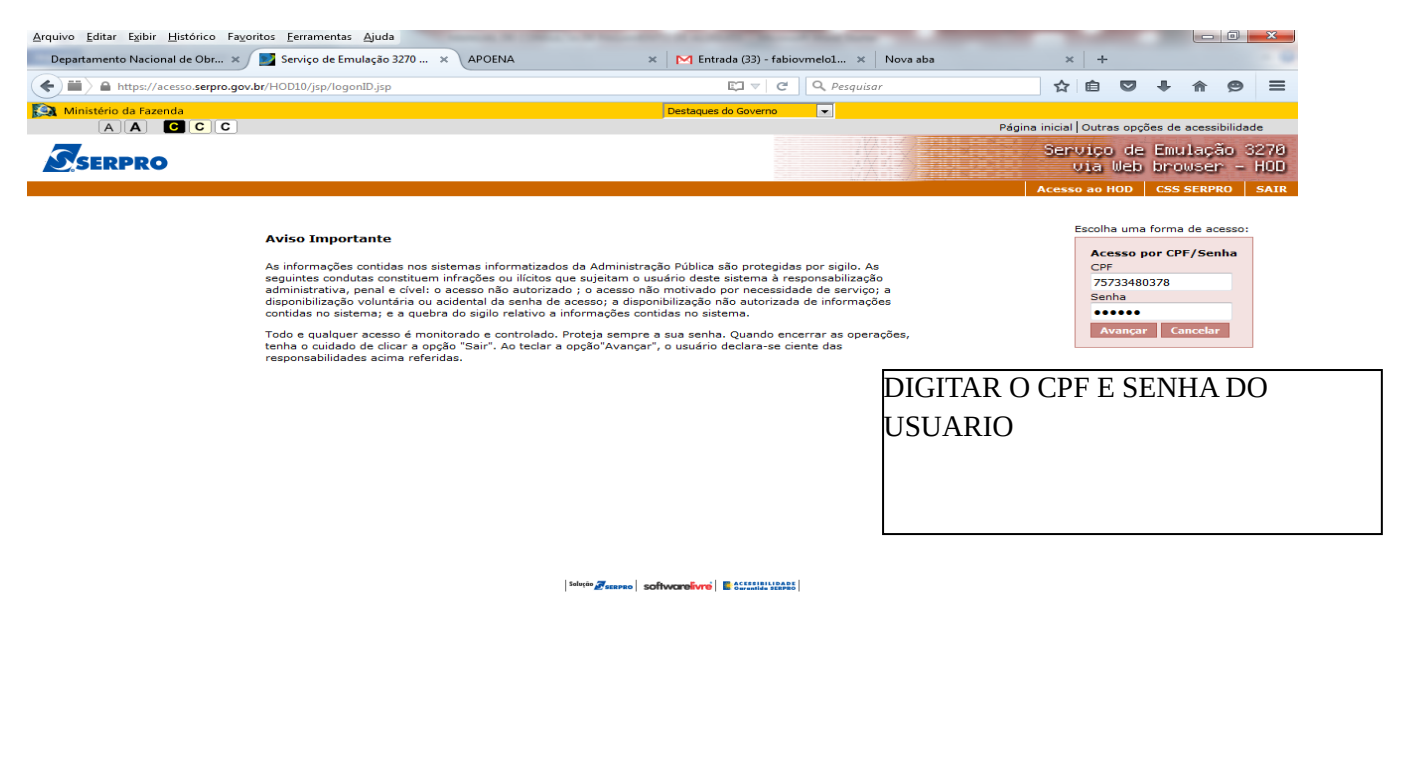

|  |  |  | PT 📻 | - 🔨 📴 🛍 | 11:56      |
|--|--|--|------|---------|------------|
|  |  |  |      |         | 07/10/2015 |

CASO NÃO ABRA A TELA BAIXO, PODERÁ SER PROBLEMA DE "JAVA" – ACIONAR O SUPORTE PARA ATUALIZAÇÃO DO PROGRAMA.

| A Terminal 3270 - A - AWVAHJIF                       |                                       |
|------------------------------------------------------|---------------------------------------|
| Arquivo Editar Exibir Comunicação Ações Ajuda        |                                       |
| 15 15 1€ 16 16 15 X/III 2 4 4 0 0                    |                                       |
|                                                      |                                       |
|                                                      |                                       |
| TELA 001                                             |                                       |
| REDE - SERPRO                                        |                                       |
|                                                      | 111                                   |
| A SERVICO DO BRASIL                                  |                                       |
|                                                      | · · · · · · · · · · · · · · · · · · · |
|                                                      | o'                                    |
|                                                      |                                       |
|                                                      |                                       |
|                                                      | 0 0                                   |
|                                                      | 0                                     |
|                                                      |                                       |
|                                                      |                                       |
| PARA ACESSO AO SISTEMA DESEJADO,                     | <u> </u> 0                            |
| INFORME OS CAMPOS ABAIXO:                            | , I I                                 |
|                                                      |                                       |
|                                                      | 1                                     |
|                                                      |                                       |
|                                                      | BASE BSB03                            |
|                                                      | DATA: 07/10/2015                      |
|                                                      | HORA: 12:00:37                        |
|                                                      | TERMINAL: AWVAHJIF                    |
| SEN0501 - INFORME A SUA SENHA.                       |                                       |
| PF1=AJUDA PF3=SAIDA PF6=TELA PF11=INFORMACOES GERAIS | T01                                   |
| MA + a                                               | 16/012                                |
|                                                      |                                       |
|                                                      |                                       |
|                                                      | 161 1 /0 /0 200 2000 🕮 420            |
|                                                      | PT m                                  |
|                                                      | 07/10/2015                            |
| 5. NO CÓDIGO DIGITE O CPF E APÓS COLOQUE SUA         | SENHA.                                |

6. APARECERÁ A TELA ABAIXO:

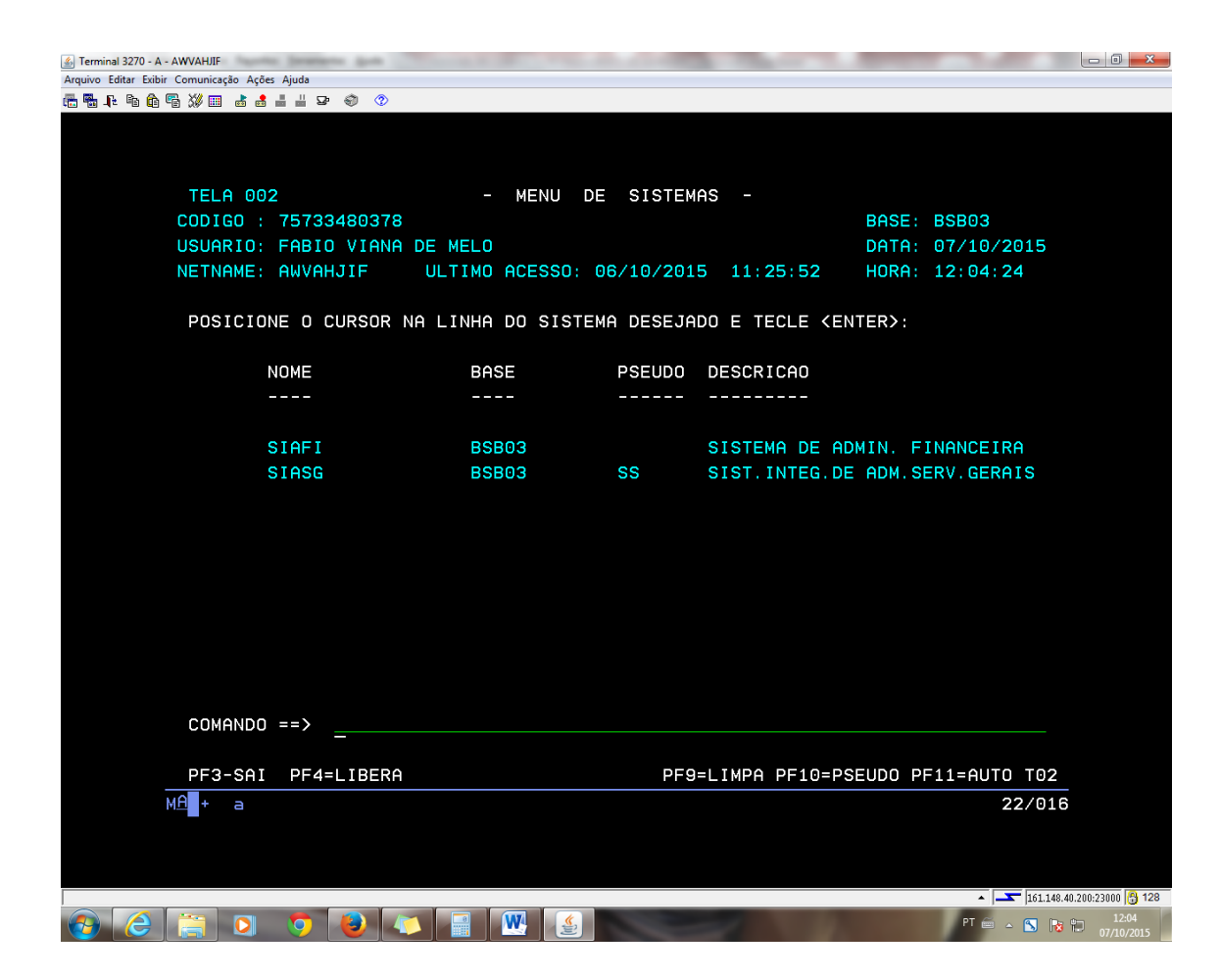

7. DIGITE NO COMANDO O NOME: SIAFI APARECERA A TELA ABAIXO:

| 🕌 Terminal 3270 - A  | - AWVAHJIF             |                                         | second, in Contra is in | -     | A REAL PROPERTY AND | -     | State Sector |              | -                    | - 0 <u>- X</u> |
|----------------------|------------------------|-----------------------------------------|-------------------------|-------|---------------------|-------|--------------|--------------|----------------------|----------------|
| Arquivo Editar Exibi | r Comunicação Ações Aj | juda                                    |                         |       |                     |       |              |              |                      |                |
| 🖷 🖥 📭 🖻 📦            | ¶a X¥ 💷 👌 🛃 📕          | lii 😨 🌍 📀                               |                         |       |                     |       |              |              |                      |                |
|                      |                        |                                         |                         |       |                     |       |              |              |                      |                |
|                      |                        |                                         |                         |       |                     |       |              |              |                      |                |
|                      |                        |                                         |                         |       |                     |       |              |              |                      |                |
|                      | S.                     | ~~~~~~                                  |                         |       |                     |       |              |              |                      |                |
|                      |                        | ~~~~~~~~~~~                             |                         |       |                     |       |              |              |                      |                |
|                      | 555555                 | 5 5555555555555555555555555555555555555 | 5555                    |       |                     |       |              |              |                      |                |
|                      | SSSSSS                 | 555555555555555555555555555555555555555 | SSSSSS                  | SSS   | SSSS                |       |              |              |                      |                |
|                      | SSSSS                  | SSSSSSSSSS                              | SSSSSSS                 | SSSS  | SSSSS               |       |              |              |                      |                |
|                      | SSS                    | SSSSSSSSSS                              | SSSSSSSS                | SSS   | SS                  |       |              |              |                      |                |
|                      | S                      |                                         |                         | SSS   |                     | III   | АААААА       | FFFFFFFF     | III                  |                |
|                      | SSSSSSSSS              | ssssssssssss                            | SSSSSSSSS               | SSSS  | SSSS                | III   | ААААААААА    | FFFFFFFF     | III                  |                |
|                      | SSSSSSSSS              | ssssssssssss                            | SSSSSSSSS               | SSS   | SSSSS               | III   | AAA AAA      | FFF          | III                  |                |
|                      |                        |                                         | S                       |       | SSS                 | III   | ААААААААА    | FFFFFF       | III                  |                |
|                      | SSSSSSSSS              | SSSSSSSSSSS                             | SSS                     | SS    | SSS                 | ΙΙΙ   | ААААААААА    | FFFFFF       | III                  |                |
|                      | SSSSSSSS               | SSSSSSSSSSS                             | SSSSS                   | SSSS  | SSSSS               | ΙΙΙ   | AAA AAA      | FFF          | III                  |                |
|                      | SSSSSSS                | SSSSSSSSSSS                             | SSSSSS                  | SSS   | SSSS                | ΙΙΙ   | AAA AAA      | FFF          | III                  |                |
|                      | SSSSSS                 | ssssssssss s                            | SSSSS                   |       |                     |       |              |              |                      |                |
|                      | SSSSS                  | SSSSSSSSSSSSS                           | SSSS SIS                | STEMA | INTEGR              | ADO D | E ADMINIST   | RACAO FINANC | EIRA                 |                |
|                      | SSS                    | SSSSSSSSSSSSSS                          | SS                      |       |                     |       |              |              |                      |                |
|                      |                        | SSSSSSSSSSSSS                           |                         |       |                     |       |              |              |                      |                |
|                      |                        |                                         |                         | COD   | IGO                 |       | _            |              |                      |                |
|                      |                        |                                         |                         | SEN   | HA                  |       |              |              |                      |                |
|                      |                        |                                         |                         | NOV   | A SENH              | IA    |              |              |                      |                |
|                      |                        |                                         |                         |       |                     |       |              |              |                      |                |
|                      | PFI=HJUDH              | PF3=5HI                                 |                         |       |                     |       |              |              |                      |                |
|                      | MAL+ a                 |                                         |                         |       |                     |       |              |              | 19/054               |                |
|                      |                        |                                         |                         |       |                     |       |              |              | 10/004               |                |
|                      |                        |                                         |                         |       |                     |       |              |              |                      |                |
|                      |                        |                                         |                         |       |                     |       |              |              |                      |                |
|                      |                        |                                         |                         | "     | -                   |       |              | -  -         | <b>161.148.40</b> .2 | 12:05          |
|                      |                        | 9 9 4                                   |                         | è, 👘  |                     |       |              | PI 📾         | - 🖒 🔞 🕯              | 07/10/2015     |

- 8. CÓDIGO DIGITE O CPF E APÓS COLOQUE SUA SENHA.
- 9. EM SISTEMA DIGITE O NOME "SIAFI" E O ANO DA CONSULTA. PARA ESTE EXERCÍCIO DIGITE A EXPRESSÃO: SIAFI2015
- 10. APARECERÁ A TELA ABAIXO:

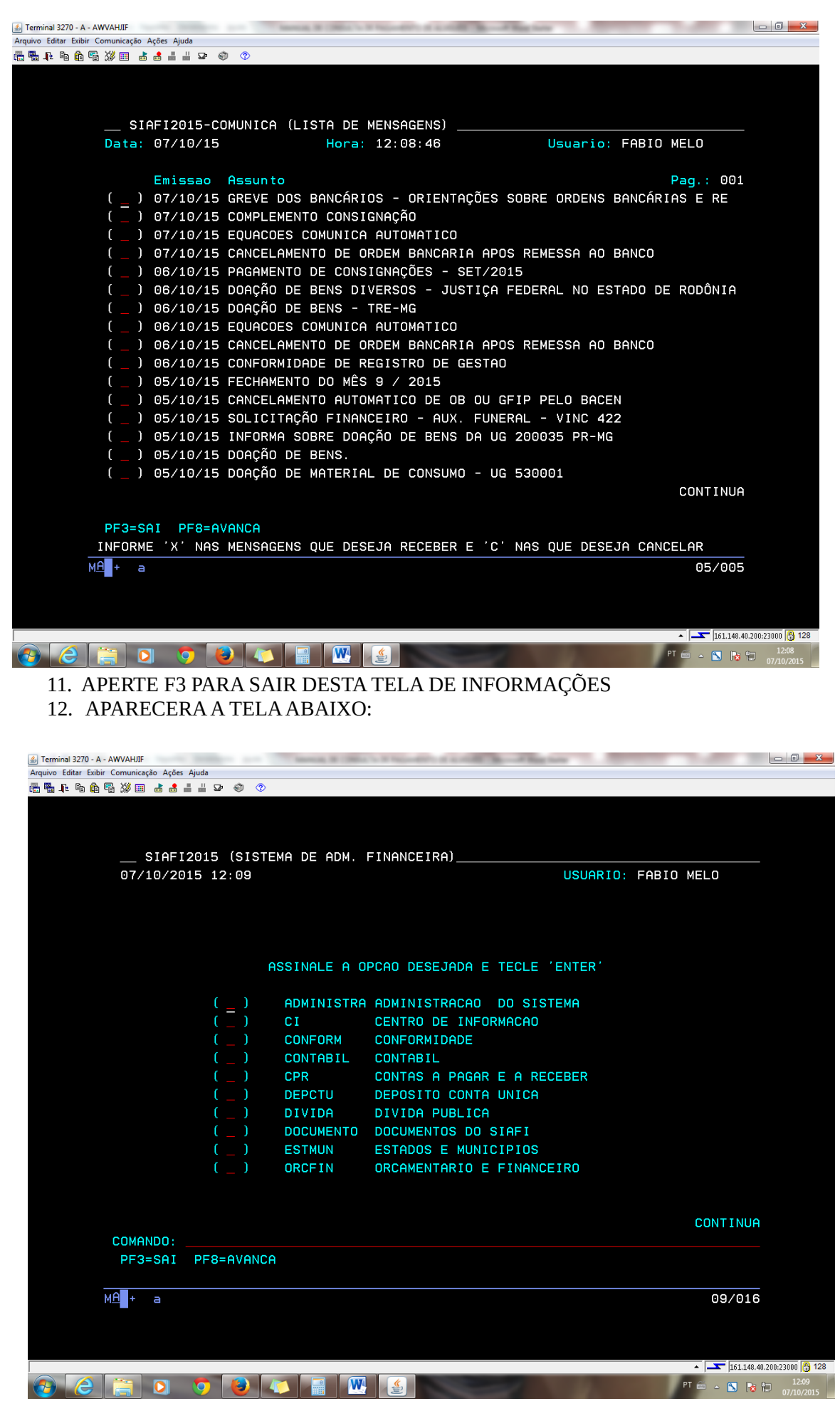

### **PROCEDIMENTOS PARA ALUGUÉIS**

13. DIGITE: ">CONRA"

#### APARECERÁ A TELA ABAIXO:

| 🔬 Terminal 3270 - A - AWVAHJIF                |                                                   |
|-----------------------------------------------|---------------------------------------------------|
| Arquivo Editar Exibir Comunicação Ações Ajuda |                                                   |
| ≝∎₊₠₲₲₲₡₡₡                                    |                                                   |
|                                               |                                                   |
|                                               |                                                   |
|                                               |                                                   |
| SIAFI2015-DOCUMENTO-                          | CONSULTA-CONRA (CONSULTA REGISTRO DE ARRECADACAO) |
| 07/10/15 14:27                                | USUARIO: FABIO MELO                               |
|                                               |                                                   |
|                                               |                                                   |
| UG/GESTAO EMITENTE :                          | 193002 / 11203                                    |
| NUMERO DOCUMENTO :                            | 15 <b>RA</b>                                      |
| CODIGO RECOLHIMENTO                           |                                                   |
|                                               |                                                   |
|                                               |                                                   |
|                                               |                                                   |
| ESPECIE RH :                                  |                                                   |
| ESPECIE GR :                                  |                                                   |
| AGREGADA :                                    |                                                   |
| AGENTE ARRECADADOR :                          |                                                   |
| PERIODO EMISSAO :                             | A                                                 |
| DOC. DE ORIGEM :                              |                                                   |
| AUTENTICACAO BANCARIA:                        |                                                   |
| VALOR DOCUMENTO :                             | A                                                 |
| NOSSO NUMERO/                                 |                                                   |
| NUMERO DE REFERENCIA :                        |                                                   |
| OPCAO :                                       |                                                   |
|                                               |                                                   |
|                                               |                                                   |
|                                               |                                                   |
|                                               |                                                   |
|                                               |                                                   |
| М <u>Н</u> + а                                | 06/030                                            |
|                                               |                                                   |
|                                               |                                                   |
|                                               |                                                   |
|                                               |                                                   |
|                                               |                                                   |

- 14. VÁ AO CAMPO "RECOLHEDOR" E DIGITE O CNPJ
  - © RESTAURANTE SOWA: 03.175.362/0001-01
  - © CAIXA ECONÔMICA FEDERAL: 003.603.05/0001-04
  - © BANCO DO BRASIL: 00.000/3848-28
- 15. VOCÊ ENCONTRARÁ A RELAÇÃO DE PAGAMENTOS EFETUADOS ATRAVÉS DE GRU.

## PROCEDIMENTOS PARA CONSULTA DE SALDOS DE EMPENHO

16. DIGITE: ">CONRAZAO"

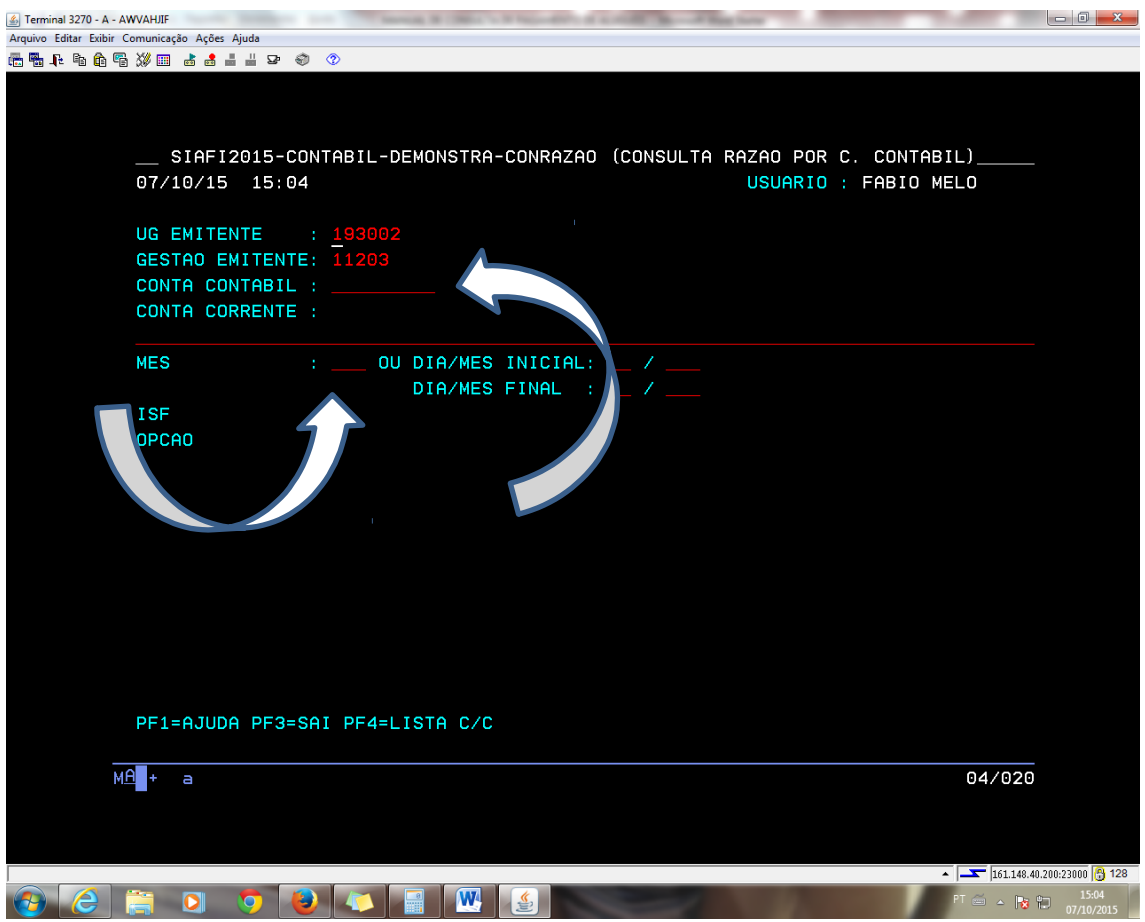

- 17. DIGITAR A CONTA CONTABIL (COMO TEMOS UM EMPENHO DE DIÁRIAS PARA VIAGEM A CONTA É: <u>622920101</u>
- 18. COLOCA-SE AS 03 LETRAS INICIAIS DO MÊS IRÁ GERAR UMA RELAÇÃO DE EMPENHOS
- 19. PROCURAR O EMPENHO: N 2015NE000127 14 (O ATUAL)